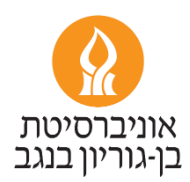

## איך להקים \ לעדכן חשבון ORCID, לטעון אליו את הפרסומים ולהגדיר עדכון אוטומטי ב-5 צעדים פשוטים

## למה ORCID?

- מספר ה-**ORCID** שלך הוא המספר המזהה שלך בעולם המחקר, בדומה למספר ת"ז, ולכן הוא חיוני על מנת שיכירו בעבודתך המחקרית בקהילה הבינלאומית.
- חשבון ה-**ORCID** הנו אישי וילווה אותך לכל אורך הקריירה, למעלה מ-5 מיליון כבר הצטרפו. קרנות מימון, מו"לים וגופים נוספים רבים משתמשים ב-ORCID.
  - למעלה מ-20 מו"לים לא מקבלים מאמרים לפרסום ללא **ORCID** של המחברים, ועם הזמן מצטרפים עוד ועוד מו"לים לדרישה זו.
    - המידע בחשבון ה-ORCID שלך ישמש בעתיד את האוניברסיטה גם בפרויקטים אחרים, כך שהמאמץ הוא חד-פעמי.
- מקור המידע לרשימת הפרסומים המוצגת בעמוד הפרופיל האישי שלך באב"ג הוא חשבון ה-ORCID שלך, לצד מקורות נוספים.

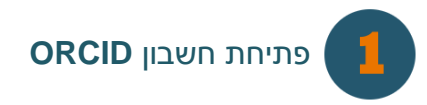

https://orcid.org/ בכתובת: /ORCID אר ORCID בכתובת: /IE אחר אתר 🕄 במסך הבא לחצו על הקישור SIGN IN:

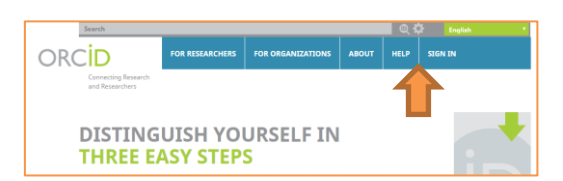

<u>למידע נוסף</u>

במסך הבא לחצו על הקישור **Register**, בטופס ההרשמה מלאו את הפרטים: .

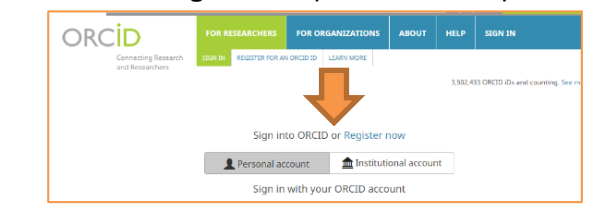

+ Add works

| Register for an ORCID i                                                                                                    | D                                                                                                    |
|----------------------------------------------------------------------------------------------------|----------------------------------------------------------------------------------------------------|
| ORCID provides a persistent digital ident<br>through integration in key research work<br>automated linkages between you and yo | Utilier that distinguishes you from every other researcher and,<br>kflows such as manuscript and grant submission, supports<br>up professional activities ensuring that your work is recognized. |
| As per ORCID's terms and conditions, yo                                                                                        | u may only register for an ORCID ID for yourself.                                                                                                    |
| First name                                                                                                    |                                                                                                    |
|                                                                                                    | * 0                                                                                                    |
| Last name                                                                                                    |                                                                                                    |
|                                                                                                    |                                                                                                    |

Works (0 of 0)

גרוכים הבאים ל-ORCID! עליכם לאשר את ההרשמה בהודעת דוא"ל שנשלחה אליכם לכתובת שציינתם בטופס. עכשיו יש גם לכם 🕄 מספר מזהה בינלאומי. אבל ללא מידע אין בו תועלת. ניתן להוסיף מידע באופן ידני (כגון ביוגרפיה קצרה שבה תתארו מי אתם ומהם תחומי המחקר שלכם, כתובות URL של האתר האישי שלכם, מילות מפתח, השכלה, תעסוקה וכדומה), וגם באופן אוטומטי

| Rodriguez Barrea Th doer h-CLD-a had ber h-CLD-a had ber h-CLD-a had ber h-CLD-a had ber h-CLD-a had ber his?                                                                                                    |                             |
|----------------------------------------------------------------------------------------------------|-----------------------------|
| Construction To the section of the section of      |                             |
| לחיצה על האייקון לחיצה על האייקון לחיצה (ל הייקון אייקון) אייקון אייקון                                                                                                    |                             |
| Switch account Employment   ORCID-2 Display your iD on other sites                                                                                                    |                             |
| Public record print view Cucation and qualifications (2) Cucation and qualifications (2)                                                                                                    | settings                    |
| Image: Set a QR Code for your ID Image: Set a QR Code for your ID Image: Set a QR Code for your Image: Set a QR Code for your Im                               | 6 â                         |
| Education<br>Country<br>Israel<br>Education<br>Source: Adi Rodriguez Barnea<br>Source: Adi Rodriguez Barnea<br>Education                                                                                                    | תוכלו<br>שלכם               |
| Costa Rica<br>Ben-Gurion University of the Negev: Beer-Sheva, Southern, IL<br>2001-10-25 to 2004-07-29   B.A. in Human Resources & Information Systems (Department<br>information, knowledge<br>management, interret, השל GManagement<br>Education                                                                                                    | לצפור<br>הצפיי              |
| Websites     Source: Adi Rodriguez Barnea     図 Preferred source     / 言                                                                                                    | מידע                        |
| everyce (everyce) בירוק לא בירוק לא בירוק בירוק בירוק לא בירוק בירוק לא בירוק לא בירוק בירוק בירוק בירוק לא בירוק לא בירוק בירוק בירוק בירוק בירוק בירוק בירוק בירוק בירוק בירוק לא בירוק בירוק ב<br>בירוק בירוק בירוק בירוק בירוק בירוק בירוק בירוק בירוק בירוק בירון בירוק בירוק בירוק בירוק בירוק בירוק בירוק בירו                                                                                                    | <b>חפ)</b><br>יופיע<br>שלכר |
| לערוך ידנית את רשימת vMembership and service (0) אלערוך ידנית את רשימת vMembership and service (0) לערוך ידנית את רשימת vMembership and service (0) אלערוך ידנית את רשימת vMembership and service (0) אלערוך ידנית את רשימת vMembership and service (0) אלערוך ידנית את רשימת vMembership and service (0) אלערוך ידנית את רשימת vMembership and service (0) אלערוך ידנית את רשימת vMembership and service (0) אלערוך ידנית את רשימת vMembership and service (0) אלערוך vmembership and service (0) אלערוך vmembership and |                             |
| לשים לב איזה פרסומים<br>ר Emails איזה פרסומים theory שיו איזה פרסומים theory שיו איזה פרסומים theory שיו איזה פרסומים theory שיו איזה פרסומים מערגע איזה פרסומים איזה פרסומים אי                                                                                                    |                             |

לכאן נכנסים הפרסומים שלכם.

со"ד

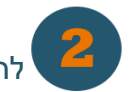

## להזין פרסומים לחשבון ה-ORCID שלכם בקלות ובמהירות

כדי להכניס פרסומים לחשבון שלכם, מומלץ להשתמש במאגר Scopus (בתנאי שאתם מחוברים לרשת אב"ג). בחשבון ORCID שלכם לחצו על Works > Search & Link, לחצו על Scopus - Elsevier, לחצו על Works > Search & Link, לחצו על לחצו על העברת מידע מ-Scopus, אשרו באמצעות לחיצה על הכפתור Authorize. בחלון הבא שייפתח, עקבו אחר ההוראות ובסיום השלבים, חשבון ה-ORCID שלכם יתמלא בפרסומים שמקורם בפרופיל ה-Scopus ויתווסף קישור חדש לפרופיל ה-Scopus שלכם מתוך חשבון ה-ORCID שלכם (בצד שמאל).

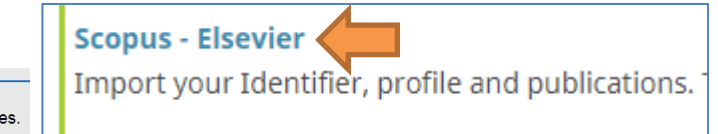

The search query returned no authors. Unfortunately we could not find any authors by that name, please enter more author names

5. כדי שלא תצטרכו לעדכן את חשבון ה-ORCID עם כל מאמר חדש, ניתן להגדיר עדכון אוטומטי של מאמרים באמצעות מתן הרשאה (Digital object Identifier =DOI) DOI's על מאמר שמתפרסם, להוסיף מאמרים לארגונים CrossRef ולארגונים CrossRef שמנפיקים ORCID שלכם. העדכון האוטומטי יעבוד רק אם תמסרו את מס' ה-ORCID שלכם לכתב-העת בו המאמר חדשים לחשבון ה-ORCID שלכם. העדכון האוטומטי יעבוד רק אם תמסרו את מס' ה-ORCID שלכם לכתב-העת בו המאמר שלכם עתיד להתפרסם. על מנת להגדיר זאת, בחרו ב-Works או מסי שלים למאמר שמתפרסם. בחלון שלכם עתיד להתפרסם שלכם עלים שלכם לכתב-העת בו המאמר שלכם עתיד להתפרסם. על מנת להגדיר זאת, בחרו ב-Works או מסי אינם שלכם עתיד להתפרסם. על מנת להגדיר זאת, בחרו ב-Works או שיפתר שמרים שלכם עתיד להתפרסם. על מנת להגדיר זאת, בחרו ב-Works או שיפתר לחצו על שלים ליתשיפת לחצו על שלים שליפת לחצו על שליפת לחצו על שליפת להציר זאת, בחרו ב-Works או שליפת לחצו על שלים ליתשיפת לחצו על התפרסם. על מנת להגדיר זאת, בחרו ב-Works או שליפת לחצו על שליפת לחצו על התפרסם. על מנת להגדיר זאת, בחרו ב-Works או שליפת לימצו על התפרסם. שליפת לימצו לימצו לימצו שליפת לימצו לימצו לי מוני לימצו לימצו לימצו לימצו לימצו לימצו לימצו לימצו לימצו לימצו לימצו לימצו לימצו לימצו לימצו לימצו לימצו לימצו לימצו לימצו לימצו לימצו לימצו לימצו לימצו לימצו לימצו לימצו לימצו לימצו לימצו לימצו לימצו לימצו לימצו לימצו לימצו לימצו ל

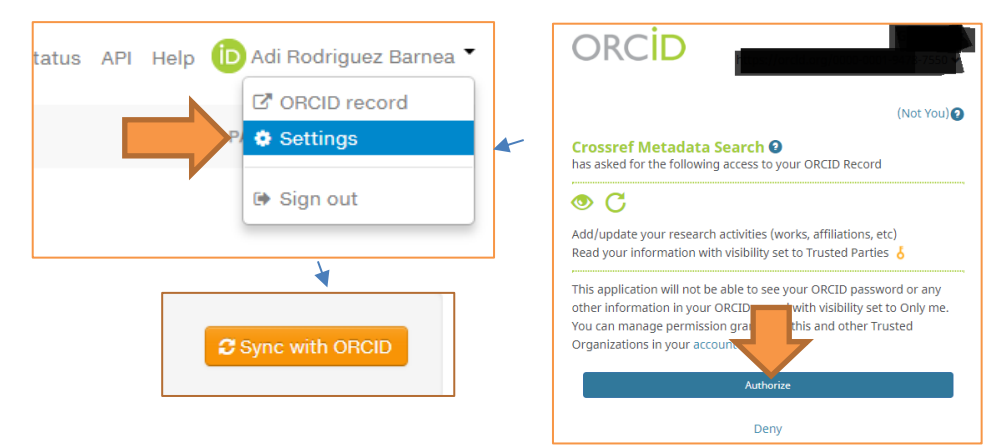

לאחר שאישרתם, התעלמו מהרשימה שתופיע ובחרו בהגדרות בצד הימני העליון של המסך. לאחר מכן לחצו על הכפתור הכתום "**Sync with ORCID**"

> לאחר מכן, חזרו לחשבון ה-ORCID, בחרו שוב ב-**Works > Search & Link** וברשימה שתיפתח בחרו הפעם ב-DataCite. בחלון שייפתח לחצו על "**Authorize**". לאחר מכן בשורה ORCID-AUTO-UPDATE חשוב לוודא שזה מסומן ב-Enabled

| ORCID Auto-Update                                                                   | enabled |
|-------------------------------------------------------------------------------------|---------|
| Automatically have works in the DataCite Metadata Store added to your ORCID record. |         |
|                                                                                     | disable |

על מנת שמספר ה-ORCID שלכם יעודכן במערכות האוניברסיטה, יש לשלוח את פרטי החשבון oRCID. (שם מלא + מספר ORCID) לעדי רודריגז ברנע לכתובת <u>scholars@bgu.ac.il</u>.

> ניתן לפנות לעדי רודריגז ברנע בשאלות או לתיאום הדרכה אישית\קבוצתית, אודות מדריך זה ובסוגיות רלוונטיות נוספות, בדוא"ל: adir@bgu.ac.il